# 第6章 イベントの利用

## 6-1 シートがアクティブになったときに処理を行うには?

#### ※VBEを起動しておきましょう。

① プロジェクトエクスプローラーの《Sheet1 (管理表)》をダブルクリックします。

コードウィンドウに《Sheet1》オブジェクトモジュールの内容が表示されます。

**2 《オブジェクト》**ボックスの vをクリックし、一覧から《Worksheet》を選択します。

「Worksheet\_SelectionChange」イベントプロシージャが作成されます。

③ 《プロシージャ》ボックスの √ をクリックし、一覧から《Activate》を選択します。

「Worksheet\_Activate」イベントプロシージャが作成されます。

※「Worksheet\_SelectionChange」イベントプロシージャは削除しておきましょう。

④次のように「Worksheet\_Activate」イベントプロシージャを入力します。

### ■「Worksheet\_Activate」イベントプロシージャ

Private Sub Worksheet\_Activate()
 MsgBox "管理者以外は編集しないでください"
 End Sub

#### ■プロシージャの意味

1.「Worksheet\_Activate」イベントプロシージャ開始

2. 「管理者以外は編集しないでください」とメッセージを表示

3. プロシージャ終了

※コンパイルを実行し上書き保存して、Excellに切り替えておきましょう。

⑤ ワークシート「管理表」を選択します。
※メッセージボックスが表示されることを確認します。